## August 2024

## Afmelding af EQA-program

Log på <u>deksonline.dk</u> med dit personligt brugernavn og adgangskode.

Anvend Microsoft Edge eller Google Chrome. Du kan ikke anvende Internet Explorer.

Hvis du ikke har adgang, kan den person der er udpeget som laboratorieansvarlig for DEKS giver dig adgang.

Det er også den laboratorieansvarlige, der kan give dig adgang til at foretage afmeldinger.

- 1. I menuen [Laboratorie info] skal du vælge [Abonnementer / Fortsat deltagelse].
- 2. Du får nu en oversigt med dine programmer, se eksempel nedenfor.

| Lal       | Laboratoriets EQA-programmer |                                                 |                |               |      |                                           |               |                  |             |                                     |                |          |
|-----------|------------------------------|-------------------------------------------------|----------------|---------------|------|-------------------------------------------|---------------|------------------|-------------|-------------------------------------|----------------|----------|
| EQ<br>pro | A<br>ogram                   | Dansk navn                                      | Programændring | Lev.<br>IabID | Note | Kontaktpersoner                           | Leveringssted | Tilmeldt<br>dato | Start<br>år | Frist for afmelding<br>til 1/1–2022 | Afmeldt<br>fra | Handling |
| 20        | 11 DK                        | HK–serien, databehandling                       |                |               |      | Ina Jørgensen<br>Karin Test2<br>Heidemann | HBC og MP     | 01-10-<br>2015   | 2015        | 30-11-2021                          |                | â 🛤 阔    |
| 20        | 11 DK                        | HK-serien, databehandling<br>(Deltagelse #2)    |                |               |      | Ina Jørgensen<br>Karin Test2<br>Heidemann | HBC og MP     | 21-04-<br>2020   | 2020        | 30-11-2021                          |                | â 🛤 🙈    |
| 30        | 02 DK                        | Absorbans Test plade (ELISA-plade<br>gråfilter) |                |               |      | Lisbeth Test Nielsen                      |               | 18-05-<br>2016   | 2016        | 30-11-2021                          |                | a 🛤 🙈    |
| 30        | 17 FI                        | Hormoner A: Ekstra prøver til 3016 FI           |                |               |      | HanneEX Bay<br>Christensen                |               | 24-03-<br>2021   | 2021        | 09-11-2021                          |                | a 🛋 🙈    |

- 3. Hvis du vil afmelde et EQA-program skal du klikke på 阈 yderst til højre.
- 4. Du kommer nu til denne side, hvor du kan:
  - A. Skrive eventuel årsag til afmelding (frivilligt)
  - B. Automatisk sende en mail til registrerede kontaktpersoner
  - C. Afmelde programmet
  - D. Gå tilbage til oversigten

|   | Afmelding for dette ene EQA-program                                                                                                    |                                                                                            |  |  |  |  |  |
|---|----------------------------------------------------------------------------------------------------|--------------------------------------------------------------------------------------------|--|--|--|--|--|
|   | Program:<br>DEKS nummer:<br>Laboratorie:<br>ID hos leverandør:                                                                                                    | 2011 DK - HK-serien, databehandling<br>6<br>Testlaboratoriet, Testsektionen, Testsygehuset |  |  |  |  |  |
|   | Bemærk. Denne afmelding gælder kun for én deltagelse.<br>Hvis du vil afmelde nogen af dine andre deltagelser i dette program, så skal du afmelde dem enkeltvis.<br>Din afmelding gælder fra d. 01-01-2022, dvs. du deltager i programmet indtil denne dato. |                                                                                            |  |  |  |  |  |
|   | Eventuel afmeldingsårsag - hvorfor afmelder du programmet?                                                                                                    |                                                                                            |  |  |  |  |  |
| B | Send email til kontaktpe                                                                                                    | ersoner om afmelding                                                                       |  |  |  |  |  |
|   | Afmeld EQA-program pr.                                                                                                    | . 01-01 🕜 Tilbage til oversigt                                                             |  |  |  |  |  |

- 5. Du vil automatisk modtage en mail med bekræftelse på afmeldingen.
- Hvis du vil se en oversigt med dine afmeldte programmer, vælg [Laboratorie info], [Abonnementer / Fortsat deltagelse] og klik på linket Se de afmeldte EQA-programmer øverst.

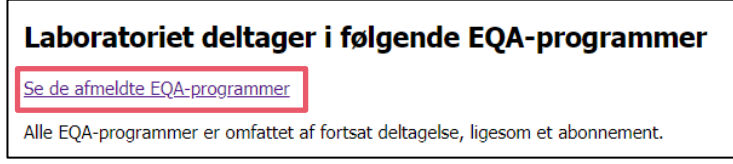

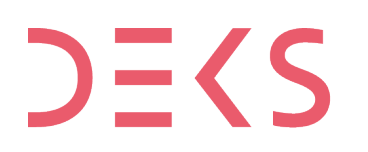